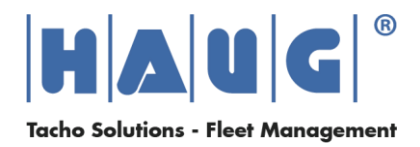

1. Nachdem Sie die Datei "DigidownTerminalFirmware\_010324.zip" heruntergeladen haben, entpacken Sie diese auf einen leeren USB-Stick. Somit sollten sich ein Ordner und eine Datei auf dem USB-Stick befinden.

| - USB-Laufwerk (D:)                                                                                             |                |                 |                             | – 🗆 X  |
|----------------------------------------------------------------------------------------------------|----------------|-----------------|-----------------------------|--------|
| 🕀 Neu ~ 👗 🔲                                                                                                    | î e) ¢         | 🗓 🛝 Sortieren 🗸 | $\equiv$ Anzeigen $\cdot$ . |        |
| $\leftarrow \rightarrow \checkmark \uparrow$ = > USB-Laufwerk (D:) $\checkmark$ C USB-Laufwerk (D:) durchsuchen |                |                 |                             |        |
| > 🛀 Windows (C:)                                                                                                | Name           | ^               | Тур                         | Größe  |
| > 🕳 USB-Laufwerk (D:)                                                                                           | 🚞 SETUP        |                 | Dateiordner                 |        |
|                                                                                                    | TERM010324.sig |                 | SIG-Datei                   | 293 KB |
| <ul> <li>USB-Laufwerk (D:)</li> </ul>                                                                           |                |                 |                             |        |
| SETUP                                                                                                    |                |                 |                             |        |
| > 🛬 Netzwerk                                                                                                    |                |                 |                             |        |
| 2 Elemente                                                                                                    |                |                 |                             |        |

- 2. Trennen Sie das Digidown Terminal vom Stromanschluss.
- 3. Stecken Sie den USB-Stick in die USB-Schnittstelle Ihres Digidown Terminals.

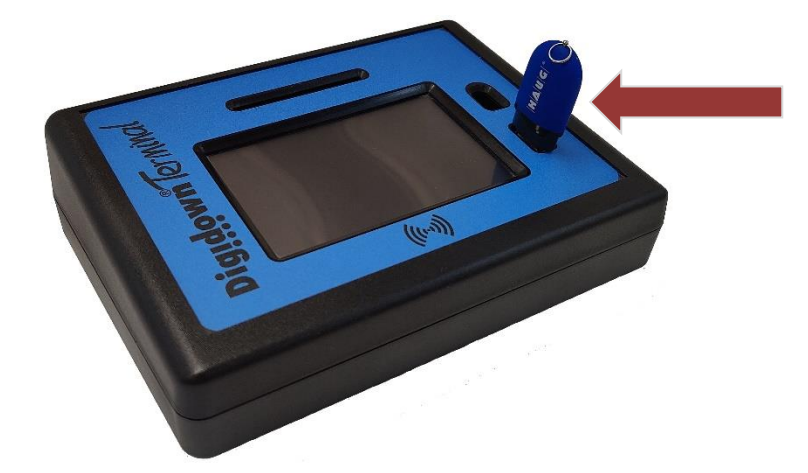

4. Anschließend verbinden Sie das Digidown Terminal wieder mit dem Stromanschluss. Der Updateprozess startet automatisch. Sobald Sie aufgefordert werden, den USB-Stick wieder zu entnehmen, startet anschließend das Digidown Terminal automatisch neu und der Updateprozess wurde erfolgreich durchgeführt.